40 Enman Crescent Charlottetown, PE C1E 1E6

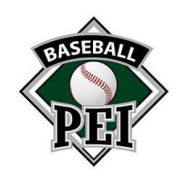

## Ramp Tips

## **Inputting Scores**

- 1. Sign into your account using the admin login that was sent to you.
  - a. Your screen should look something like this once signed in.

|                                                                                                    |                                                                                                    |                                                                                                    | Change Theme / S                                               | ikin - 👘 View Website 🕞 Sign Out (cornwall6              |
|----------------------------------------------------------------------------------------------------|----------------------------------------------------------------------------------------------------|----------------------------------------------------------------------------------------------------|----------------------------------------------------------------|----------------------------------------------------------|
| L Dashboard                                                                                                    | Basebell PEL / 2024 Summer / 22U / 22U / Comiral                                                                                                    |                                                                                                    |                                                                |                                                          |
| RAMP Team App                                                                                                    |                                                                                                    | · · · · · · · · · · · · · · · · · · ·                                                                                                    | ¥                                                              | T                                                        |
| © Settings                                                                                                    | Email Team                                                                                                    | Practices                                                                                                    | Games                                                          | Events                                                   |
| 🕰 Logo                                                                                                    |                                                                                                    | 1                                                                                                    | <b>A</b>                                                       | 0                                                        |
| Content Pages                                                                                                    | Team Contact List                                                                                                    | Players                                                                                                    | Staff                                                          | News Articles                                            |
| News Articles                                                                                                    | <b>•</b>                                                                                                    | 0                                                                                                    |                                                                |                                                          |
| T Events                                                                                                    | Peam Login Tutorial - RAMP Interactive                                                                                                    | Watch later Share                                                                                                    |                                                                |                                                          |
| 2 Ad Rotator                                                                                                    |                                                                                                    |                                                                                                    |                                                                |                                                          |
| L Players                                                                                                    | $\mathbb{R} \to \mathbb{R} \to \mathbb{A}$                                                                                                    | P                                                                                                    |                                                                |                                                          |
|                                                                                                    |                                                                                                    |                                                                                                    |                                                                |                                                          |
| Staff Members                                                                                                    | interacti                                                                                                    | v e                                                                                                    |                                                                |                                                          |
| Staff Members                                                                                                    | interacti                                                                                                    | v e                                                                                                    |                                                                |                                                          |
| Staff Members  Mail  League Games                                                                                                    | in teracti                                                                                                    | V e                                                                                                    |                                                                |                                                          |
| Staff Members  Mail  League Games  Games                                                                                                    | in terracti<br>www.rampinteractive.com<br>Watch on Distalate                                                                                                    | V e                                                                                                    |                                                                |                                                          |
| <ul> <li>Staff Members</li> <li>Maii</li> <li>★ League Games</li> <li>☆ Games</li> <li>Practices</li> </ul>                                                                                                    | in terracti<br>www.campinteractive.com<br>Watch on 12 Valide                                                                                                    | V 8                                                                                                    |                                                                |                                                          |
| Staf Members Mail League Games Common Games Practices Photos                                                                                                    | in terracti<br>www.canpinferactive.com<br>Watch on Tahafa<br>RAMP Team App<br>The RAMP Team App                                                                                                    | v e vor association has not purchased a subscription                                                                                                    | on your behalf, you can parchase it here. We have an Infloduce | boy price cut of 50% for the tearch of the app from \$50 |
| <ul> <li>Staff Members</li> <li>Mail</li> <li>★ League Games</li> <li>☆ Games</li> <li>Phadicois</li> <li>Photos</li> <li>Corract List</li> </ul>                                                                                                    | in teraction     www.ranginfersduw.com Watch on Total     Made      RAMP Team APp      The RAMP Team APP is now live. If you do not have a subscu     LES/seaf      . (APP Team APP is now live. If you do not have a subscu                                                                                                    | reption, or your association has not purchased a subscription of                                                                                                    | on your behait, you can purchase 8 hete. We have an introduc   | tory price oil of 50% for the leanch of the app from \$5 |
| Staff Nembers     Maai     Maai     Acaguin Games     Young     Photos     Photos     Contract List     PhotoLabols                                                                                                    | In teraction           Watch on Indukt           RAMP Team App           The RAMP Team App Is now live. If you do not have a soloce           Us25-yeard           BAMP Team App Is now live. If you do not have a soloce           Discrete Team App Is now live. If you do not have a soloce           Discrete Team App Is now live. If you do not have a soloce           Discrete Team App Is now live. If you do not have a soloce | reption, or your association has not purchased a subscription of                                                                                                    | on your behalf, you can purchase it here. We have an introduc  | boy price cut of 50% for the launch of the app from 350  |
| Staff Nombors     Staff Nombors     Xtaff     Xtaff     Xtaf | In terraction     www.compinieschwe.com     Watch on I balle      RAMP Team APP     The RAMP Team APP is now live. If you do not have a subsort     to 325yead     RAMP Team App in Socope Pay     RAMP Team App in socope Pay     RAMP Team App in socope Pay     RAMP Team App in socope Pay                                                                                                    | Tiplion, or your association has not purchased a subscription of application of purchased a subscription of application of the service of the subscription of the service of the subscription of the service of the subscription of the service of the service of the | on your behalt, you can purchase Il here. We have an introduce | loy price cut of 50% for the launch of the app from 850  |

## 2. Click on the League Games button on the left side.

| G  | ime Typ                                   |                                                                                                    |                                                                                                    |                       |                                                                                |                                                                                      |                                                                                                    |                                                                                                    |              |                                                                          |
|----|-------------------------------------------|----------------------------------------------------------------------------------------------------|----------------------------------------------------------------------------------------------------|-----------------------|--------------------------------------------------------------------------------|--------------------------------------------------------------------------------------|----------------------------------------------------------------------------------------------------|----------------------------------------------------------------------------------------------------|--------------|--------------------------------------------------------------------------|
|    | All                                       |                                                                                                    |                                                                                                    |                       | ~                                                                              |                                                                                      |                                                                                                    |                                                                                                    |              |                                                                          |
| SI | art                                       |                                                                                                    | End                                                                                                    |                       | Diamono                                                                        | d                                                                                    |                                                                                                    |                                                                                                    |              |                                                                          |
|    | 5/30/202                                  |                                                                                                    |                                                                                                    |                       | All                                                                            |                                                                                      |                                                                                                    | ~                                                                                                    |              |                                                                          |
| •  | MDDIYYY                                   |                                                                                                    | MWDD/YY                                                                                                    | m                     |                                                                                |                                                                                      |                                                                                                    |                                                                                                    |              |                                                                          |
|    | k Searci                                  |                                                                                                    |                                                                                                    |                       |                                                                                |                                                                                      |                                                                                                    |                                                                                                    |              |                                                                          |
|    |                                           |                                                                                                    |                                                                                                    |                       |                                                                                |                                                                                      |                                                                                                    |                                                                                                    |              |                                                                          |
| •  |                                           | Date                                                                                                    | Start Time                                                                                                    | • End Time            | <ul> <li>Home</li> </ul>                                                       | Visitor                                                                              | • Diamond                                                                                                    | • Finished                                                                                                    | ♦ Verified ♦ |                                                                          |
|    | #<br>2203                                 | Date     06/03/2024                                                                                                    | Start Time     8:00 PM                                                                                                    | • End Time            | Home     Capital District                                                      | Visitor<br>Cornwall                                                                  | Diamond     Memorial Field                                                                                                    | Finished No                                                                                                    | Verified     | C RSVP's C                                                               |
| •  | #<br>2203<br>2205                         | <ul> <li>Date</li> <li>06/03/2024</li> <li>06/04/2024</li> </ul>                                                             | Start Time     8:00 PM     8:30 PM                                                                                                   | • End Time            | Home     Capital District     Cornwall                                         | Visitor<br>Cornwall<br>Stratford                                                     | Diamond     Memorial Field     Upper Terry Fox Field                                                                              | Finished     No     No                                                                                           | Verified     | C RSVP'S C                                                               |
|    | #<br>2203<br>2205<br>2208                 | <ul> <li>Date</li> <li>06/03/2024</li> <li>06/04/2024</li> <li>06/11/2024</li> </ul>                                         | Start Time     8:00 PM     8:30 PM     8:30 PM                                                                                       | End Time              | Home     Capital District     Cornwall     Cornwall                            | Visitor Cornwall Stratford Stratford                                                 | Diamond     Memorial Field     Upper Terry Fox Field     Upper Terry Fox Field                                                    | Finished     No     No     No     No                                                                             | Verified     | C RSVP's C<br>C RSVP's<br>C RSVP's                                       |
| •  |                                           | <ul> <li>Date</li> <li>D6/03/2024</li> <li>06/04/2024</li> <li>06/11/2024</li> <li>06/13/2024</li> </ul>                     | Start Time     8:00 PM     8:30 PM     8:30 PM     8:30 PM     8:30 PM                                                               | End Time              | Home     Capital District     Cornwall     Cornwall     Stratford              | Visitor<br>Cornwall<br>Stratford<br>Stratford<br>Cornwall                            | Diamond     Memorial Field     Upper Terry Fox Field     Upper Terry Fox Field     Lower MacNettl Field                           | Finished     No     No     No     No                                                                             | Verified     | C RSVPs C<br>E RSVP s<br>C RSVP s<br>C RSVPs<br>C RSVPs                  |
| •  | #<br>2203<br>2205<br>2208<br>2209<br>2210 | <ul> <li>Date</li> <li>06/03/2024</li> <li>06/04/2024</li> <li>06/11/2024</li> <li>06/13/2024</li> <li>06/18/2024</li> </ul> | <ul> <li>Start Time</li> <li>8:00 PM</li> <li>8:30 PM</li> <li>8:30 PM</li> <li>8:35 PM</li> <li>8:15 PM</li> <li>8:30 PM</li> </ul> | End Time     End Time | Home     Capital District     Corrwall     Corrwall     Stratford     Corrwall | Visitor<br>Cornwall<br>Stratford<br>Stratford<br>Stratford<br>Cornwall<br>Summerside | Diamond     Memorial Field     Upper Terry Fox Field     Upper Terry Fox Field     Lower MacNeill Field     Upper Terry Fox Field | <ul> <li>Finished</li> <li>No</li> <li>No</li> <li>No</li> <li>No</li> <li>No</li> <li>No</li> <li>No</li> </ul> | Verified     | C RSVPs C<br>E RSVPs C<br>C RSVPs C<br>C RSVPs C<br>C RSVPs C<br>C RSVPs |

3. Click on the Green Pencil Button to access the Game Sheet.

40 Enman Crescent Charlottetown, PE C1E 1E6

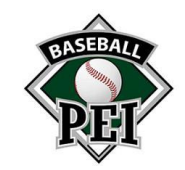

| Game Score       | Roster Pitch Count           |  |
|------------------|------------------------------|--|
|                  |                              |  |
| Season           | 2024 Summer                  |  |
| Game #           | 2205                         |  |
| Date             | 6/4/2024 8:30 PM to 11:30 PM |  |
| Home             | 22U - Cornwall               |  |
| Visitor          | 22U - Stratford              |  |
| Location         | Upper Terry Fox Field        |  |
|                  |                              |  |
|                  |                              |  |
| Cornwall (Hon    | ame) Score                   |  |
|                  |                              |  |
|                  |                              |  |
| Stratford (Visit | sitor) Score                 |  |
|                  |                              |  |
| Cornwall (Hon    | home Home Runs               |  |
| oonnan (non      |                              |  |
|                  |                              |  |
| Stratford (Visi  | sitor) Home Runs             |  |
|                  |                              |  |
| Cornwall (Hon    |                              |  |
| Contwall (Holi   | mej berensive initings       |  |
|                  |                              |  |
| Stratford (Visit | sitor) Defensive Innings     |  |
|                  |                              |  |
| _                |                              |  |
| Live Score:      | es 🛛 🗋 Game is Finished      |  |
|                  |                              |  |
| Submit Res       | eset                         |  |
|                  |                              |  |
|                  |                              |  |
| Game Files       |                              |  |
|                  |                              |  |

4. Input the Home and Away Team Scores, click the check box to indicate "Game is Finished", and click Submit.

## Pitch Count

- 1. After Submitting the score, click on the Pitch Count Button.
  - a. It may pop up saying you need to enter your roster. If so, click on the Roster button, and confirm that your roster is there. If there is no roster listed, you may need to go under the player section along the left side of the home page or contact your association to link your players with your team.
  - b. Ensure that you have assigned each player their Jersey Numbers

| Game    | sheet Pitch Count                 |             |                         |            |             |  |  |
|---------|-----------------------------------|-------------|-------------------------|------------|-------------|--|--|
| Seaso   | n 2024 Summer                     |             |                         |            |             |  |  |
| Game    | # 1502                            |             |                         |            |             |  |  |
| Date    | 5/29/2024 8:00 PM                 |             |                         |            |             |  |  |
| Home    | 15U AAA - Eastern Express 15UAAA  | (6)         |                         |            |             |  |  |
| Visitor | 15U AAA - Midisle Mustangs 15UAAA | (2)         |                         |            |             |  |  |
| Locati  | on Lower MacNell Field            |             |                         |            |             |  |  |
| Eas     | stern Express 15UAAA              |             | MidIsle Mustangs 15UAAA |            |             |  |  |
|         | W*                                | Pitch Count |                         | <i>u</i> * | Pitch Count |  |  |
| 1       | 2                                 | 42          | 1                       | 2          | 86          |  |  |
| 2       | 41                                | 33          | 2                       | 20         | 25          |  |  |
| 3       | 40                                | 19          | 3                       |            |             |  |  |
| 4       |                                   |             | 4                       |            |             |  |  |
| 5       |                                   |             | 5                       |            |             |  |  |
| 6       |                                   |             | 6                       |            |             |  |  |
| 7       |                                   |             | 7                       |            |             |  |  |
| 8       |                                   |             | 8                       |            |             |  |  |

2. To enter the Pitch Count numbers, you must use the players jersey numbers to identify them, not their names. Once you have put the Pitch Totals in, click the "Save Pitch Count" button at the bottom.